Чтобы посмотреть все закупки, проводимые МУП «Жилищное хозяйство», необходимо перейти на сайт <u>Официальный сайт единой информационной системы в сфере закупок в</u> информационно-телекоммуникационной сети Интернет (далее – Официальный сайт) (http://zakupki.gov.ru/).

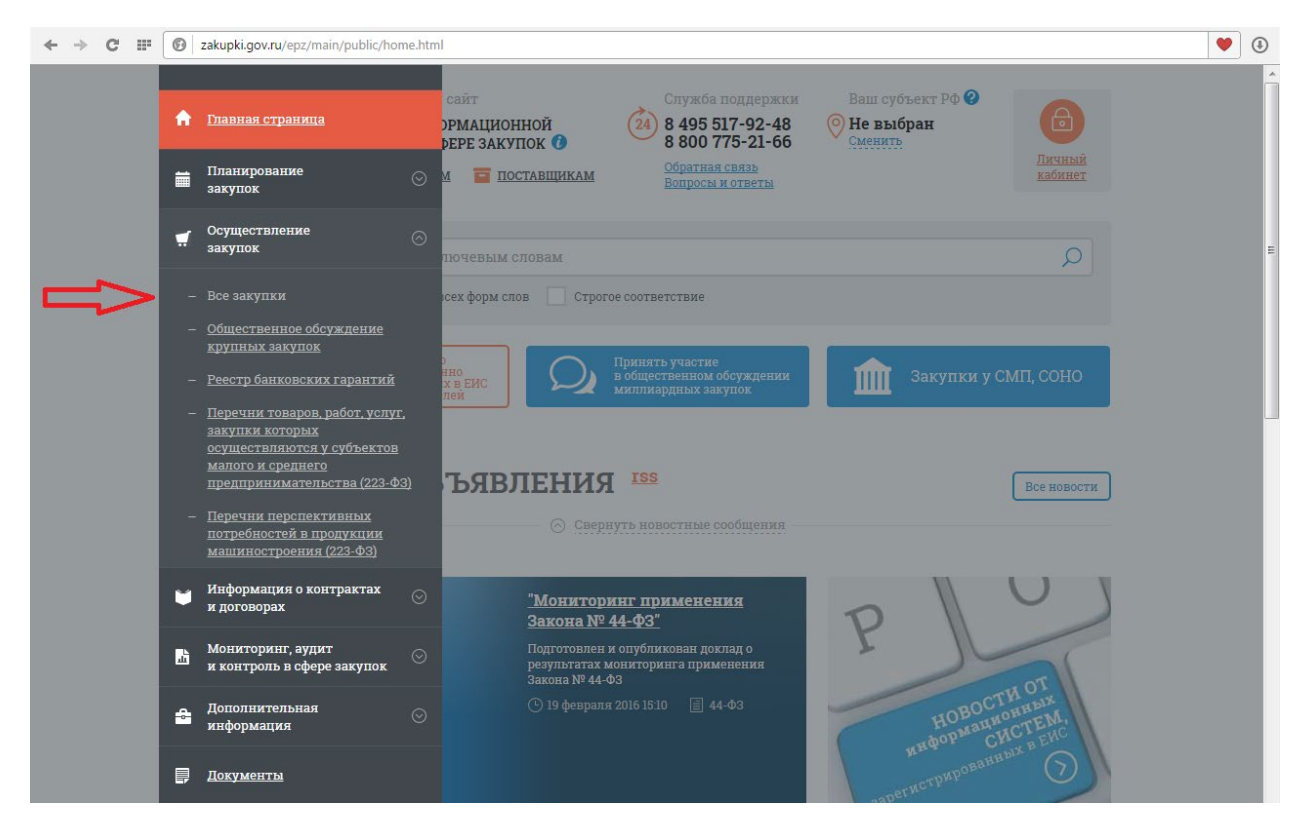

Выбрать «Осуществление закупок» -> «Все закупки»

В открывшемся поиске выбрать «Расширенный поиск»

| → C III | 🕲 z      | akupki.gov.ru/epz/or | der/quicksearch/search.html                                                                  |                 |                                                                                              |                                        |                   |
|---------|----------|----------------------|----------------------------------------------------------------------------------------------|-----------------|----------------------------------------------------------------------------------------------|----------------------------------------|-------------------|
|         | <b>↑</b> |                      | Официальный сайт<br>ЕДИНОЙ ИНФОРМАЦИОННОЙ<br>СИСТЕМЫ В СФЕРЕ ЗАКУПОК<br>Заказчикам 🖬 постави | а<br>а<br>цикам | Служба поддержки<br>8 495 517-92-48<br>8 800 775-21-66<br>Обратная связь<br>Вопросы и ответы | Ваш субъект РФ<br>Не выбран<br>Сменить | Личный<br>кабинет |
|         |          | Закупк               | И                                                                                            |                 |                                                                                              |                                        |                   |
|         | ۲        | Введите по           | олностью или часть номера, наи                                                               | менования за    | купки, наименования з                                                                        | или ИНН Заказчика                      | Q ×               |
|         | _        | 🔽 С учетом во        | сех форм слов 🔲 Строгое соответстви                                                          | ие              |                                                                                              | Расши                                  | ренный поиск      |
|         | ů<br>A   | Установлен           | ные параметры у <u>точнить</u>                                                               | параметры пои   | <u>:Ka</u>                                                                                   | $\odot$ c                              | вернуть фильтр    |
|         |          | Выбрать со           | храненную настройку поиска                                                                   |                 |                                                                                              |                                        | ~                 |
|         | ļ        |                      |                                                                                              |                 |                                                                                              |                                        |                   |

## Затем выбрать «Организацию, осуществляющую заказ»

| * | → C | <br>Image: statupki.gov.ru/epz/order/extendedsearch/search.html |                                                             |                                                                                                    |   |  |
|---|-----|-----------------------------------------------------------------|-------------------------------------------------------------|----------------------------------------------------------------------------------------------------|---|--|
|   |     |                                                                 | PROTITIO HOLHOOTI IO KUK HOOTI                              |                                                                                                    | ^ |  |
|   |     | A                                                               |                                                             | наяменовання обректа закушкя яли лота                                                                    |   |  |
|   |     | ≣                                                               | Расширанный поису зауул                                     |                                                                                                    |   |  |
|   |     |                                                                 | Для выбора дополнительных полей, а<br>параметров поиска     | а также для сохранения настроек расширенного поиска воспользуйтесь <u>конструктором</u>                  |   |  |
|   |     | ۲                                                               | Законы:                                                     | <ul> <li>✓ N<sup>2</sup> 44-43</li> <li>✓ N<sup>2</sup> 223-43</li> <li>✓ N<sup>2</sup> 94-43</li> </ul> |   |  |
|   |     |                                                                 | Номер закупки:                                              | Введите полностью или часть номера закупки                                                               |   |  |
|   |     | щ                                                               | Способ определения поставщика<br>(размещения закупки):      | Выберите один или несколько способов определения поставщика / проведения закупки 🗸                       |   |  |
|   |     | •                                                               | Начальная (макс.) цена контракта:                           | от 0 До 20000000000 Российский рубль 🗸                                                                   |   |  |
|   |     |                                                                 | Участник закупки:                                           | Введите ИНН, полное или сокращенное наименование, ФИО участника                                          |   |  |
|   |     |                                                                 | Дата размещения:                                            | c no                                                                                                    | = |  |
|   |     |                                                                 | Дата обновления:                                            | с 💼 по 💼                                                                                                 |   |  |
|   |     |                                                                 | Заказчик:                                                   | Введите полностью или часть полного или сокращенного наименования организации, ИНН                       |   |  |
|   |     |                                                                 | Уровень организации Заказчика:                              | Выберите одно или несколько значений 🗸                                                                   |   |  |
|   |     |                                                                 | Организация, осуществляющая<br>размещение:                  | Введите полностью или часть полного или сокращенного наименования организации                            | = |  |
|   |     |                                                                 | Федеральный округ Заказчика:                                | Выберите одно или несколько значений 🗸 🗸                                                                 |   |  |
|   |     |                                                                 | Субъект РФ Заказчика:                                       | Рязанская обл 🗸                                                                                          |   |  |
|   |     |                                                                 | Этап закупки:                                               | Подача заявок, Работа комиссии, Закупка завершена 🗸 🗸                                                    |   |  |
|   |     |                                                                 | Адрес места поставки (выполнения<br>работ, оказания услуг): | Введите полностью или часть наименования региона, населенного пункта                                     |   |  |
|   |     |                                                                 | ⊗ <u>Oчистить все</u>                                       | 🔎 найти                                                                                                  |   |  |

Для более точного поиска указать ИНН 5029007230, нажать «Найти», в результатах поиска нажать на нужную организацию(при поиске не по ИНН, а по наименованию, например «Жилищное хозяйство», поиск выдаст несколько организаций с разных регионов) и подтвердить выбор(кнопка «Выбрать»).

| ВЫБОР ОРГАНИЗАЦИИ                                                                                     |            |           |               |                                                                       |     |  |  |
|----------------------------------------------------------------------------------------------------|------------|-----------|---------------|-----------------------------------------------------------------------|-----|--|--|
| 5029007230                                                                                            | <b>1</b>   |           | 2 0           | найти очистить                                                        |     |  |  |
| НАИМЕНОВАНИЕ<br>ОРГАНИЗАЦИИ                                                                           | ИНН        | кпп       | огрн          | АДРЕС                                                                 |     |  |  |
| Муниципальное унитарное<br>предприятие по эксплуатации<br>зданий и сооружений<br>"Жилищное хозяйство" | 5029007230 | 502901001 | 1025003513611 | 141002, Московская обл, г 📄 223-ФЗ<br>Мытищи, ул Крупской,<br>дом 11а | 3   |  |  |
|                                                                                                    |            |           |               | Всего записей                                                         | : 1 |  |  |
|                                                                                                    |            | отменит   | выбрат        | · 4                                                                   |     |  |  |
|                                                                                                    |            |           |               |                                                                       |     |  |  |

## Автоматически вернувшись в расширенный поиск, нажать кнопка «Найти»

| Организация, осуществляющая<br>размещение:                  | Муниципальное унитарное предприятие по эксплуатации зданий и сооружений "Жилищное х 🔎 |       |  |  |  |
|-------------------------------------------------------------|---------------------------------------------------------------------------------------|-------|--|--|--|
| Федеральный округ Заказчика:                                | Выберите одно или несколько значений                                                  | ~     |  |  |  |
| Субъект РФ Заказчика:                                       | Выберите один или несколько субъектов РФ                                              | ~     |  |  |  |
| Этап закупки:                                               | Подача заявок, Работа комиссии, Закупка завершена                                     | ~     |  |  |  |
| Адрес места поставки (выполнения<br>работ, оказания услуг): | Введите полностью или часть наименования региона, населенного пункта                  |       |  |  |  |
| ⊗ <u>Очистить все</u>                                       |                                                                                       | НАЙТИ |  |  |  |

В результате в поиске будут отображены все текущие и проведённые закупки. В расширенном поиске можно задать дополнительные параметры(сумма контракта, этап закупки, дату размещения и т.д.), но при этом, в силу особенности работы Официального сайта, можно не получить ожидаемого результата(чем больше выбрано параметров, тем больше вероятность, что Официальный сайт не найдёт соответствующие закупки).